## EDFA network management software and debugging tutorial

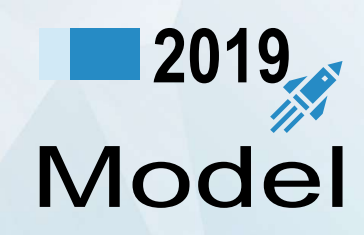

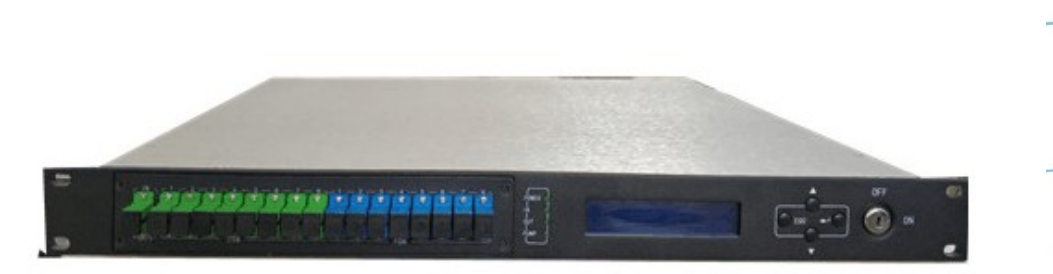

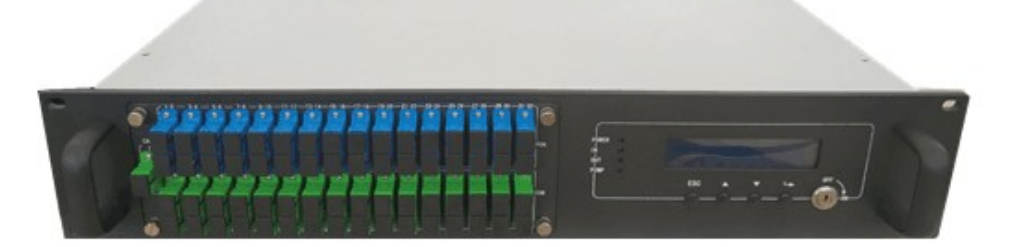

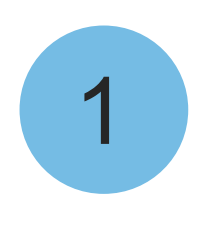

I. Debugging of EDFA serial port.

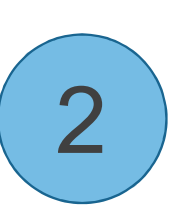

Network management debugging of high-power optical fiber amplifier.

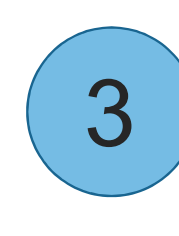

HFC network management platform.

# **01 Debugging of EDFA serial port**

1.As shown in the figure, use rs232-9 pin serial port line to connect EDFA with the computer.

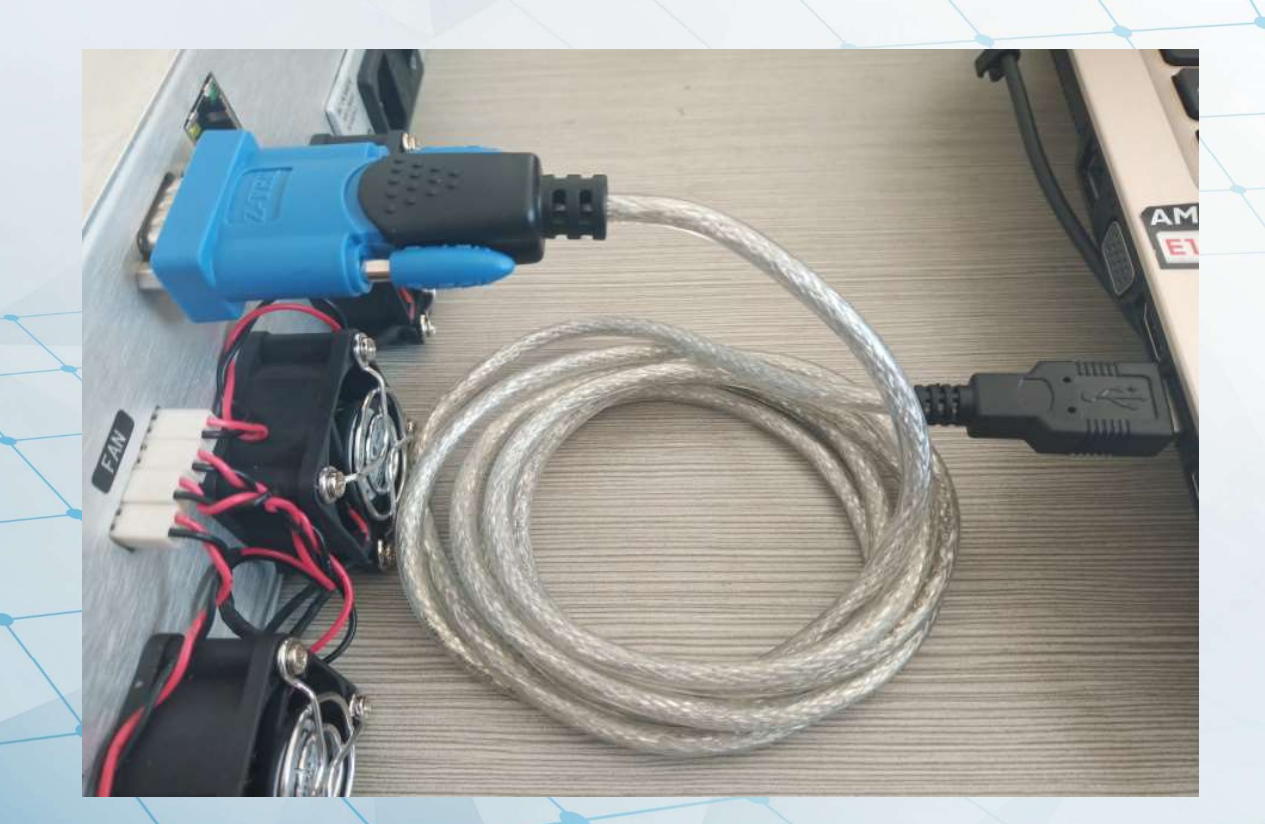

# 2.As shown in the figure, open EDFA, open computer client SSCOM software, select ComNum, click OpenCom and select Baud rate:19200.

| ClearData       OpenFile       SendFile       Stop       Stop       ClearSend       OnTop       English       SaveConfig       EXT         ComMun COM4       2-TEX       USB-to-Serial C        HE       Show       SaveData       ReceivedToFile       SendFile       SendFile                                                                                                    |       |
|----------------------------------------------------------------------------------------------------|-------|
| ClearBata OpenFile SendFile Stop ClearSend OnTop Finglish SaveConfig EXT<br>SomNum CUM4 Z-TEK USB=to-Serial C → HE Show SaveData ReceivedToFile SendHEX SendEvery: 1000 ms/Tim AddCrLf<br>TOFClient ToFClient of Time and Facke OverTime: 20 ms No1 BytesTo 末尾 → Verify None →<br>ToFServer<br>ToFServer<br>ToFSer |       |
| learBata       OpenFile       SendFile       Stop       ClearSend       OnTop       English       SaveConfie       EXT         omNum       COM4 Z-TEK       USB-to-Serial       C       HE       Show       SaveData       ReceivedToFile       SendHEX       SendEvery:       1000       ms/Tim< AddCrLf                                                                                                    |       |
| learData       OpenFile       SendFile       Stop       ClearSend       OnTop       English       SaveConfig       EXT         omNum       COM4 Z-TEK       VSB-to-Serial C → HE       Show       SaveData       ReceivedToFile       SendHEX       SendEvery:       1000       ms/Tim       AddCrLf         or       COM4 Z-TEK       USB-to-Serial Comm       HE       Show       SaveData       ReceivedToFile       SendHEX       SendEvery:       1000       ms/Tim       AddCrLf         or       COM4 Z-TEK       USB-to-Serial Comm       For       Time       and Packe       OverTime:       20       ms No       I       BytesTo       Time       Time                                                                                                    |       |
| ClearData OpenFile Stop ClearSend OnTop Finglish SaveConfig EXT<br>SomNum COM4 Z-TEK USB-to-Serial C →   HE Show SaveData ReceivedToFile SendHEX SendEvery: 1000 ms/Tim AddCrLf<br>COM4 Z-TEK USB-to-Serial Comm Port & Time and Packe OverTime: 20 ms No1 BytesTo 末尾 ▼ VerifyNone ▼<br>TIFEDIPEEVER<br>BET MUSE MSSN-UMARA H                                                                                                    |       |
| learData     OpenFile     SendFile     Stop     ClearSend     OnTop     English     SaveConfig     EXT       omNum     COM4     Z-TEK     USB-to-Serial     C     HE     Show     SaveData     ReceivedToFile     SendHEX     SendEvery:     1000     ms/Tim     AddCrLf       O     COM4     Z-TEK     USB-to-Serial     Comm     Fort     w     Time     and Packe     OverTime:     20     ms     No     1     BytesTo     RE     Verify     None     Imp       I = get HBAR     FRESSLUMPA/H     SEND     SEND     SEND     SEND     SendFile     SendFile     SendHEX     SendFile     SendHEX     SendHEX     Send                                                                                                    |       |
| learData OpenFile SendFile Stop ClearSend OnTop ✓ English SaveConfig EXT<br>omNum COM4 Z-TEK USB-to-Serial C ▼ HE Show SaveData ReceivedToFile SendHEX SendEvery: 1000 ms/Tim♥ AddCrLf<br>OCM4 Z-TEK USB-to-Serial Comm Port v Time and Packe OverTime: 20 ms No 1 BytesTo 末尾 ♥ Verify None ▼<br>FTCFCLient SEND                                                                                                    |       |
| ClearDate       OpenFile       SendFile       Stop       ClearSend       OnTop       English       SaveConfig       EXT         COMM 2-TEK USB-to-Serial C        HE       Show       SaveData       ReceivedToFile       SendHEX       SendEvery:       1000       ms/Tim       AddCrLf         COM4 2-TEK USB-to-Serial Comm       Fort       w Time and Packe       OverTime:       20       ms No 1       BytesTo       RE       Verify None       Imp         EXT USE rever imp       Server       SEND       SEND       SEND       SendPice Comm       SendPice Comm       SendPice Comm                                                                                                    |       |
| IearData       OpenFile       SendFile       Stop       ClearSend       OnTop       English       SaveConfig       EXT         omNum       COM4       Z-TEK       USB-to-Serial       C       HE       Show       SaveData       ReceivedToFile       SendHEX       SendEvery:       1000       ms/Tim<                                                                                                    |       |
| ClearData       OpenFile       SendFile       Stop       ClearSend       OnTop       English SaveConfig       EXT         comNum       COM4 Z-TEK USB-to-Serial C       HE       Show       SaveData       ReceivedToFile       SendHEX       SendEvery:       1000       ms/Tim< AddCrLf                                                                                                    |       |
| IearData       OpenFile       SendFile       Stop       ClearSend       OnTop       English       SaveConfig       EXT         Imp       COM4 Z-TEK USB-to-Serial C       HE       Show       SaveData       ReceivedToFile       SendHEX       SendEvery: 1000       ms/Tim< AddCrLf                                                                                                    |       |
| ClearData       OpenFile       Stop       ClearSend       OnTop       English       SaveConfig       EXT         SomNum       COM4 Z-TEK       USB-to-Serial       C       HE       Show       SaveData       ReceivedToFile       SendHEX       SendEvery:       1000       ms/Tim< AddCrLf                                                                                                    |       |
| ComMum COM4 Z-TEK USB-to-Serial C 、 HE Show SaveData ReceivedToFile SendHEX SendEvery: 1000 ms/Tim AddCrLf         O COM4 Z-TEK USB-to-Serial Comm Port TCPCLient         TCPCLient         TCPServer         Imp         SendFile Stop ClearSend Unitoply English SaveConfig EXT                                                                                                    | ~     |
| ● COM4 Z-TEK USB-to-Serial Comm Fort w Time and Packe OverTime: 20 ms No 1 BytesTo 末尾 ▼ Verify None ▼<br>TCPClient<br>TCPServer<br>ITP<br>IT EXT 地友成SSCOMANT SEND                                                                                                    |       |
|                                                                                                    |       |
|                                                                                                    |       |
| 【升级到SSCOM5.13.1】★PCB打样降至每款30元顺丰包邮! SMT贴片工程费50元,每焊盘1分钱! ★RT-Thread来自中国的开源免费商用物联网操:                                                                                                    | 乍系    |
| www.daxia.com S:0 R:0 COM4 Closed 19200bps,8,1,None,None                                                                                                    |       |
| earData OpenFile Stop ClearSend OnTop Clip SaveConfig                                                                                                    | EXT - |
| nNum COM4 Z-TEK USB-to-Serial C 💌 🔽 HEXShow 🛛 SaveData 🗖 ReceivedToFile 🗖 SendHEX 🗖 SendEvery: 1000 ms/Tim 🗸 Add                                                                                                    | rLf . |
| ClaseCon 🖈 More Settings 🔽 Show Time and Packe OverTime: 20 ms No 1 BytesTo 末尾 🗸 Verify None 🗸                                                                                                    |       |
| BTS M DTB BandBat 19200                                                                                                    |       |
|                                                                                                    | ~     |

### **3.Enter in the space**

| ORT  | COM_Settings   | Display   | Send_Data | Multi_Strings  | Tools   | Help     | ▲PCB打样降至每款30元顺丰包邮!             | 【嘉立创官网】                 |       |   |
|------|----------------|-----------|-----------|----------------|---------|----------|--------------------------------|-------------------------|-------|---|
|      |                | -         |           |                |         |          |                                |                         | ~     |   |
| nte  | r here         |           |           |                |         |          |                                |                         |       |   |
|      |                |           |           |                |         |          |                                |                         |       | - |
|      |                |           |           |                |         |          |                                |                         |       |   |
|      |                |           |           |                |         |          |                                |                         |       |   |
|      |                |           |           |                |         |          |                                |                         |       |   |
|      |                |           |           |                |         |          |                                |                         |       |   |
|      |                |           |           |                |         |          |                                |                         |       |   |
|      |                |           |           |                |         |          |                                |                         |       |   |
|      |                |           |           |                |         |          |                                |                         |       |   |
|      |                |           |           |                |         |          |                                |                         |       |   |
|      |                |           |           |                |         |          |                                |                         |       |   |
|      |                |           |           |                |         |          |                                |                         |       |   |
|      |                |           |           |                |         |          |                                |                         |       |   |
|      |                |           |           |                |         |          |                                |                         |       |   |
|      |                |           |           |                |         |          |                                |                         |       |   |
|      |                |           |           |                |         |          |                                |                         |       |   |
|      |                |           |           |                |         |          |                                |                         |       | ( |
|      |                |           |           |                |         |          |                                |                         |       |   |
|      |                |           |           |                |         |          |                                |                         |       |   |
|      |                |           |           |                |         |          |                                |                         |       |   |
|      |                |           |           |                |         |          |                                |                         |       |   |
|      |                |           |           |                |         |          |                                |                         |       |   |
|      | 1              |           |           |                |         |          |                                |                         | ~     |   |
| earI | lata OpenFile  |           |           |                |         | SendF    | 'ile Stop ClearSend OnTop V E  | nglish SaveConfig       | EXT — |   |
| mLum | COM4 Z-TEK USB | -to-Seri: |           | EXShow Savel   | lata    | Receive  | dToFile SendHEX SendEvery: 100 | ]O ms/Tim <b>√ AddC</b> | rLf ? |   |
| ) Cl | oseCom 🕑       | More S    | ettings 🗸 | how Time and H | acke Ov | /erTime: | 20 ms Mol BytesTo 末尾 ▼ Verify  | None 💌                  |       | 1 |

# 4.The company name and product model can be modified according to the following instructions:

| Instruction character | + Function                                                                                                    |
|-----------------------|----------------------------------------------------------------------------------------------------|
| N:(27character)       | Set Factory name                                                                                                    |
| T:(27character)       | Set model                                                                                                    |
| S:(11 number)         | Set Serial number                                                                                                    |
| M:XX-XX-XX-XX-XX      | Set mac address                                                                                                    |
| V:X.XX                | Set version number                                                                                                    |
| PM:X(X,0-2;1-1;3-3)   | set pump quantity                                                                                                    |
| W:XXX (XXX is number) | Working time limit                                                                                                    |
| CLEAR                 | Remove time limit                                                                                                    |
| READ                  | Read set parameter                                                                                                    |
| G:                    | Set output detection                                                                                                    |
|                       | <pre>Instruction character N: (27character) T: (27character) S: (11 number) M: XX-XX-XX-XX-XX-XX V: X. XX V: X. XX PM: X(X, 0-2; 1-1; 3-3) W: XXX (XXX is number) CLEAR READ G:</pre> |

Command:

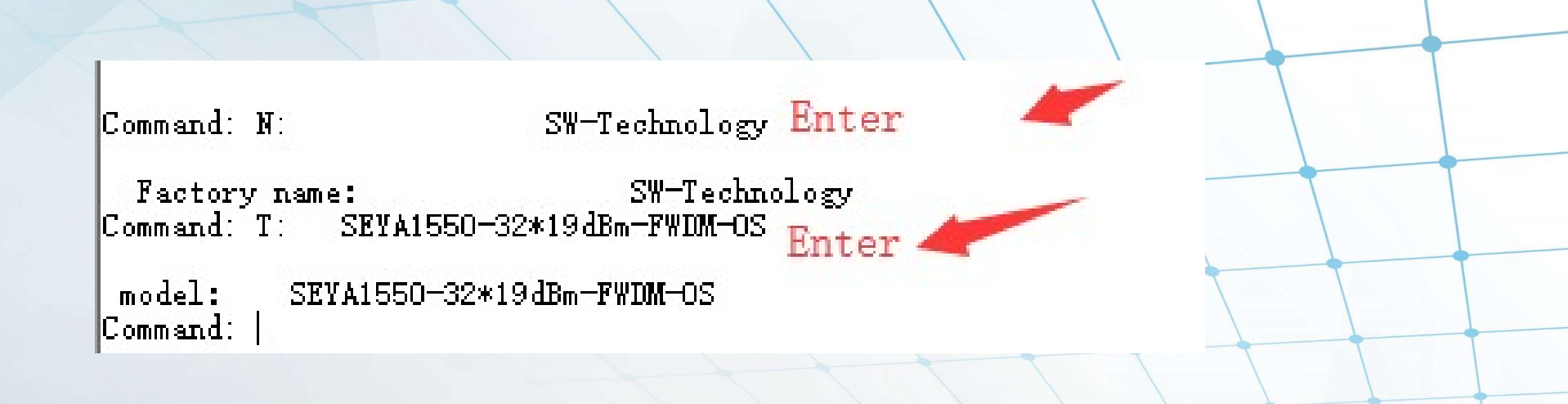

In the following options, the parameters that customers are allowed to modify are: 1> Name | N:(27character) | Set Factory name | 2> Model | T:(27character) | Set model | Please note: other parameters are not allowed to change, otherwise the consequence is at your own risk.

# **02 Network management debugging of high-power optical fiber amplifier**

1. Connect the RJ45 network pipeline to the computer, as shown in the figure

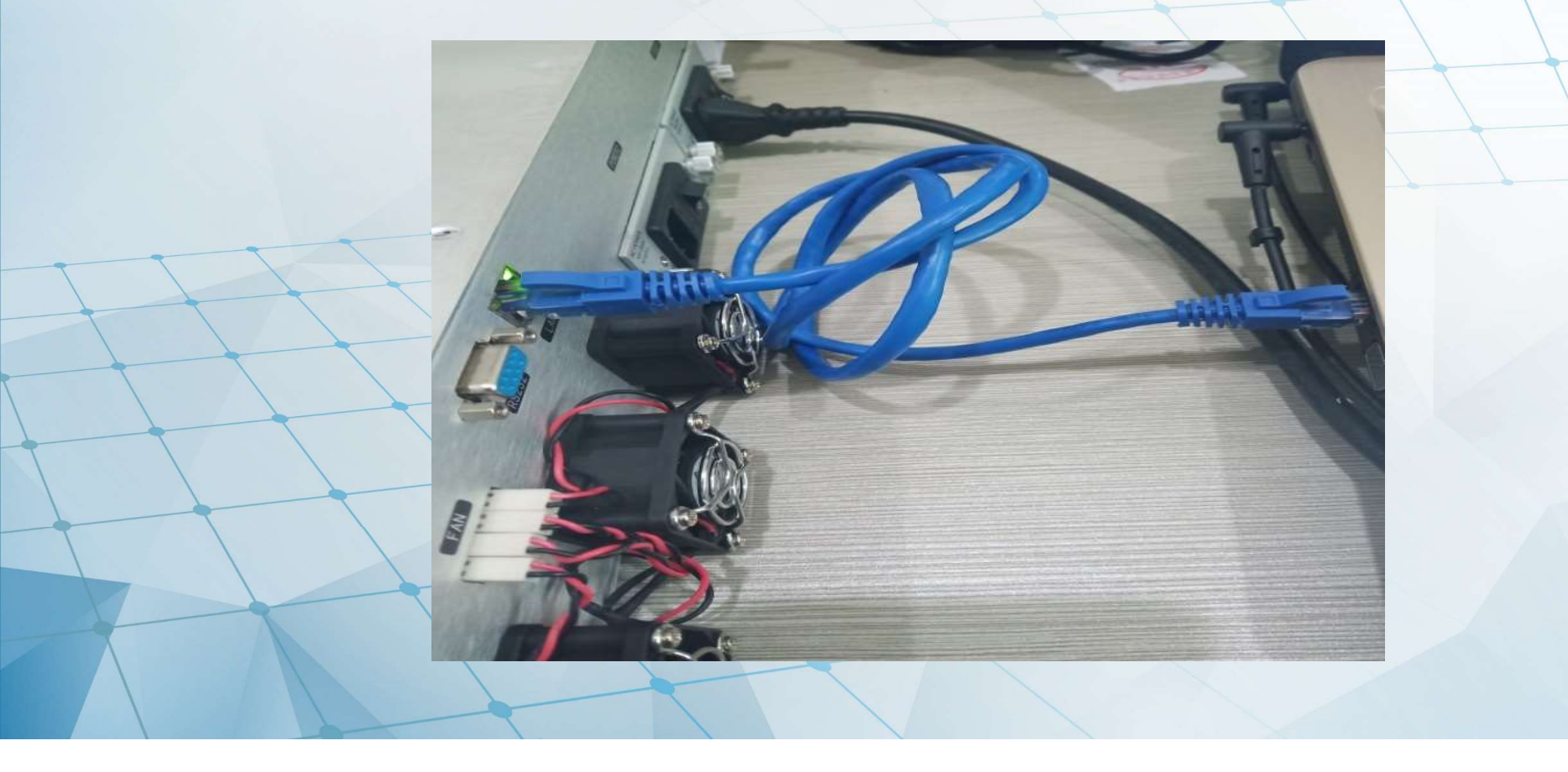

### 2.Set the IP address of the computer: 192.168.0.2 Subnet mask: 255.255.255.0

| You can get IP settings assigned au<br>his capability. Otherwise, you need<br>or the appropriate IP settings. | tomatically if your network supports<br>I to ask your network administrator |
|----------------------------------------------------------------------------------------------------|-----------------------------------------------------------------------------|
| Obtain an IP address automati                                                                                 | cally                                                                       |
| • Use the following IP address:                                                                               |                                                                             |
| IP address;                                                                                                   | 192 , 168 , 0 , 2                                                           |
| Subnet mask:                                                                                                  | 255 . 255 . 255 . 0                                                         |
| Default gateway:                                                                                              |                                                                             |
| Obtain DNS server address au                                                                                  | tomatically                                                                 |
| • Use the following DNS server a                                                                              | addresses:                                                                  |
| Preferred DNS server:                                                                                         |                                                                             |
| Alternate DNS server:                                                                                         |                                                                             |
| Validate settings upon exit                                                                                   | Advanced                                                                    |
|                                                                                                    |                                                                             |

### 3. Use Internet explorer to log in EDFA network management:

1> open Internet explorer and type 192.168.0.1012> enter user name: admin

|   | $\times$ + $\vee$                                                                                                    |                                                                                                    |   | + |   |
|---|----------------------------------------------------------------------------------------------------|----------------------------------------------------------------------------------------------------|---|---|---|
|   | the second second seco |                                                                                                    |   |   |   |
|   |                                                                                                    |                                                                                                    |   |   |   |
|   |                                                                                                    |                                                                                                    |   |   | - |
|   |                                                                                                    |                                                                                                    |   |   |   |
|   |                                                                                                    | Windows Security                                                                                                    | × |   |   |
|   |                                                                                                    | Microsoft Edge                                                                                                    |   |   |   |
| 1 |                                                                                                    | The server 192.168.0.101 is asking for your user name and password. The server reports that it is from Embedded WEB Manager. |   |   |   |
|   |                                                                                                    | Warning: Your user name and password will be sent using basic authentication on a connection that isn't secure.              |   |   |   |
|   |                                                                                                    | admin                                                                                                    |   |   |   |
|   | possword:123456                                                                                                    | •••••                                                                                                    |   |   |   |
|   |                                                                                                    | Remember my credentials                                                                                                    |   |   |   |
|   |                                                                                                    | OK Cancel                                                                                                    |   |   |   |
|   |                                                                                                    |                                                                                                    |   |   |   |

#### 3> in the device working status bar:

A. The working voltage output by the power supply of the equipment can be observed, so as to know whether the power supply works normally.

B. It can be observed whether the input and output optical power of EDFA is normal.

C. The working current of the pump can be observed to know whether the working current of the pump is normal.

D. Machine model, machine serial number and machine operating temperature can be observed.

| SNMP Agent WEB | Manager |
|----------------|---------|
|----------------|---------|

| Device Status    | - Device Status - | _                |                      |
|------------------|-------------------|------------------|----------------------|
| Device Settings  |                   | Device Model     | SEYA1550-32*19dBm-FW |
| Device Settings  |                   | Serial Number    | JD519012803          |
| Alarm Status     |                   | Unit Temprature  | 27                   |
| Alarm Properties |                   | Cont rempretere. | -                    |
| Network Settings |                   | Input Power      | 9.2                  |
| Change Descured  |                   | Output Power     | 19.5                 |
| Change Password  |                   | DC Power +5V     | 4.8                  |
| Reset Settings   |                   | DC Power -5V     | -4.7                 |
|                  |                   |                  |                      |
|                  | Pump              | BIAS             | TEMP                 |

|      | Input Power  | 9.2  | dBm     |        |
|------|--------------|------|---------|--------|
|      | Output Power | 19.5 | dBm     |        |
|      | DC Power +5V | 4.8  | V       |        |
|      | DC Power -5V | -4.7 | V       |        |
| Pump | BIAS         |      | TEMP    | TEC    |
| 1    | 574 mA       |      | 24.5 °C | 0.57 A |
| 2    | 8150 mA      |      | 25.0 °C | 1.00 A |
| 3    |              |      |         |        |

°C

#### 4> in the device Settings bar, has two functions:

A. Adjust the optical power output of EDFA, input the output value to be changed in the setting output, and click the submit button.

B. Remotely open or close the EDFA output optical power, select ON or OFF, and click the submit button.

|                                            | SNMP Agent WEB Manager                                                           |  |
|--------------------------------------------|----------------------------------------------------------------------------------|--|
| Device Status Device Settings Alarm Status | Device Settings         Set Output:         19.8         PUMP Status:         ON |  |
| Alarm Properties<br>Network Settings       | Submit                                                                           |  |
| Reset Settings                             |                                                                                  |  |

#### 5> alarm status and alarm setting status:

Please check the alarm setting state. The setting range may not be enough in the alarm setting state. You can change the alarm setting state to adjust the alarm state.

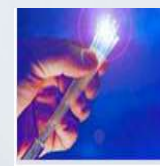

#### SNMP Agent WEB Manager

| Device Status    | Alarm Status |                      |              |
|------------------|--------------|----------------------|--------------|
| Device Settings  | Index        | Parameter Name       | Alarm Status |
| Alarm Status     | 1            | Output optical power | Nominal      |
|                  | 2            | Input optical power  | н            |
| Alarm Properties | 3            | Box Temp             | Nominal      |
| Network Settings | 4            | Pump1 BIAS           | Nominal      |
| Change Password  | 5            | Pump2 BIAS           | Nominal      |
|                  | 6            | Pump1 TEC            | Nominal      |
| Reset Settings   | 7            | Pump2 TEC            | Nominal      |
|                  | 8            | Pump1 Temp           | Nominal      |
|                  | 9            | Pump2 Temp           | Nominal      |
|                  | 10           | DC +5V               | Nominal      |
|                  | 11           | DC -5V               | Nominal      |

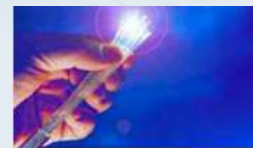

#### SNMP Agent WEB Manager

-Alarm Properties-

| . 1 | 310 |  |
|-----|-----|--|
|     |     |  |

Device Settings

Alarm Status

Alarm Properties

Network Settings

Change Password

Reset Settings

| Index | Parameter Name             | ніні    | HI      | LO    | LOLO                 | Deadband | Action |
|-------|----------------------------|---------|---------|-------|----------------------|----------|--------|
| 1     | Output optical power (dBm) | 27.0    | 26.0    | 11.0  | 10.0                 | 1.0      | Set    |
| 2     | Input optical power (dBm)  | 10.0    | 8.0     | -5.0  | -10.0                | 1.0      | Set    |
| 3     | Box Temp (`C)              | 85      | 70      | 0     | -5                   | 2        | Set    |
| 4     | Pump1 BIAS (mA)            | 2 1200  | ☑ 1000  | ☑ 100 | 80                   | 10       | Set    |
| 5     | Pump2 BIAS (mA)            | ✓ 13000 | ☑ 11000 | ✓ 100 | <mark>⊘ 80</mark>    | 10       | Set    |
| 6     | Pump1 TEC (A)              | 2.00    | 1.50    | -1.50 | <mark>∕ -2.00</mark> | 0.10     | Set    |
| 7     | Pump2 TEC (A)              | 2.00    | ☑ 1.50  | -1.50 | -2.00                | 0.10     | Set    |
| 8     | Pump1 Temp (`C)            | 35.0    | 30.0    | 20.0  | 15.0                 | 1.0      | Set    |
| 9     | Pump2 Temp (`C)            | 35.0    | 30.0    | 20.0  | 15.0                 | 1.0      | Set    |
| 10    | DC +5V (V)                 | 6.5     | 6.0     | 4.0   | 3.5                  | 0.2      | Set    |
| 11    | DC -5V (V)                 | -3.5    | -4.0    | -6.0  | -6.5                 | 0.2      | Set    |

#### 6> network Settings: you can change the EDFA IP address, gateway, subnet mask, etc

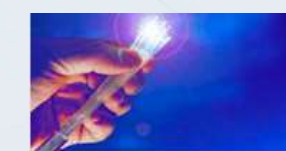

SNMP Agent WEB Manager

| Device Status    | Network Settings   |                       |         |
|------------------|--------------------|-----------------------|---------|
| Device Settings  | Device MAC:        | 00 : B9 : A0 : 12 :   | OE : BD |
| Alarm Status     | Update Identifier: | OA143SE01             |         |
| /ildiff Oldido   | Agent Version:     | V1.0.0                |         |
| Alarm Properties | Static IP Address: | 192. 168. 0. 101      |         |
| Network Settings | Subnet Mask:       | 255. 255. 255. 0      |         |
| Change Password  | Default Gateway:   | 192. 168. 0. 1        |         |
| Reset Settings   | Trap Address 1:    | 255 . 255 . 255 . 255 |         |
|                  | Trap Address 2:    | 0.0.0.0               |         |
|                  | Trap Address 3:    | 0.0.0.0               |         |
|                  | Trap Address 4:    | 0.0.0.0               |         |
|                  | Trap Address 5:    | 0.0.0.0               |         |
|                  | Trap Address 6:    | 0.0.0.0               |         |
|                  | Tran Address 7.    |                       |         |

#### 7> change login name and password:

If you forget your login and password, use super login and password: Super login user name: super

Super login password: super

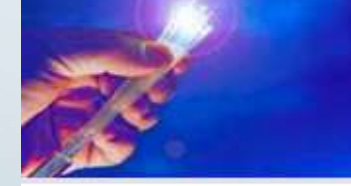

### **SNMP Agent WEB Manager**

| Device Status    | Change Password   |              |
|------------------|-------------------|--------------|
| Device Settings  | Username:         |              |
| Device Settings  | Password:         |              |
| Alarm Status     | New Username:     |              |
| Alarm Properties | New Password:     |              |
| Network Settings | Confirm Password: |              |
| Change Password  |                   |              |
| Reset Settings   |                   | Submit Reset |
|                  |                   |              |

#### 8> restore network administrator Settings and restart network administrator:

Warning!Disable all Settings on this page. The Settings on this page are those used by the manufacturer for debugging.

# **03 HFC network management platform**

1. Double-click Manager3 to open the integrated large-scale network management platform, and click OK to log in.

| Version: 1.12.91                                                      | 06                                                                                                    |                                                                                                    |
|-----------------------------------------------------------------------|----------------------------------------------------------------------------------------------------|----------------------------------------------------------------------------------------------------|
| Users Authentica                                                      | te                                                                                                    |                                                                                                    |
| : HFC Management Group<br>his software copyright is protecte<br>Login | ed by law, illegal                                                                                                    |                                                                                                    |
| Login Name admin                                                      | n                                                                                                    |                                                                                                    |
| No password                                                           | ord required                                                                                                    |                                                                                                    |
|                                                                       | Version: 1.12.91<br>Users Authentica<br>t: HFC Management Group<br>his software copyright is protecte<br>Login Name admin<br>Password<br>No. password | Version: 1.12.9106<br>Users Authenticate<br>I: HFC Management Group<br>his software copyright is protected by law, illegal |

#### 2. Right-click and select New-- IP Transponder, AddNew Transponder, Enter EDFA's default IP address and default Communuty. Click OK

| Hfc Network Management System                                                         |                                                                                                    |
|---------------------------------------------------------------------------------------|----------------------------------------------------------------------------------------------------|
| Operator Tool Setting Help                                                            |                                                                                                    |
| Up Beep Cal Print                                                                     |                                                                                                    |
| Frame Search                                                                          | List                                                                                                    |
| New<br>Transponder Register<br>Refresh HE<br>Summary Reporter/HE<br>About<br>Property | <ul> <li>Class</li> <li>Region</li> <li>HUB</li> <li>DeviceRoom</li> <li>Rack</li> <li>IP Transponder</li> <li>Bulk of the transponder</li> </ul> |
| AddNew Transponder                                                                    | ×                                                                                                    |
|                                                                                       |                                                                                                    |
| Ip Address 192.16                                                                     | 8.0.101 OK                                                                                                    |
| Communuty(Read) public                                                                | Cancel                                                                                                    |
| Community(Write) public                                                               |                                                                                                    |

### 3. Double-click hf-oa to open the network management of EDFA

 1.> can observe the working voltage output by the power supply of the equipment, so as to know whether the power supply works normally.
 2. > can observe whether the input and output light power of EDFA is normal.

3. > can observe the working current of the pump and know whether the working current of the pump is normal.

4.> can observe machine model, machine serial number, machine operating temperature and so on.

| Beep Cal Print double-click                     | List NewAlarms                                           |                |
|-------------------------------------------------|----------------------------------------------------------|----------------|
| FCNms<br>▶ [00B9A0120EBD] HFC-0A                | MAC Type Onli   Equipment Description                    |                |
| ransponder Property-[OA] \\HFCNms\192.168.0.101 | :161                                                     | X              |
| nal Advance Remark                              |                                                          |                |
| 1 1 1                                           |                                                          | DisablePolling |
|                                                 | DeviceTable ModelNo SerialNo IntTemp(C) DeviceFW         |                |
|                                                 | Channel1 SEVA1550-32*19dBm-FWDM-OS JD519012803 33 V1.0.0 | OK             |
|                                                 | osPumpTable   PumpBIAS(mA)   PumpTEC(A)   PumpTemp(C)    | Cancel         |
|                                                 | Channel1 591 0.57 24.6                                   |                |
|                                                 | Channel2 8610 1.00 25.0                                  |                |
|                                                 | DC Power Voltage(V) Name                                 |                |
|                                                 | Channell 4.8 DC +5V                                      | Minor Alarm    |
| Description SEYA1550-32*19dBm-FWDM-0S           | Channel2 -4.7 DC -57                                     |                |
| Administrator sysContact                        |                                                          |                |
| NE Name HFC-0A                                  |                                                          |                |
| Location sysLocation                            |                                                          |                |
| Device detail HFC-0A                            |                                                          |                |
| Lover Status Intact                             |                                                          |                |
| Internal Lemp(L) 33                             |                                                          |                |
| Input/Power(dBm) 93                             |                                                          |                |
| OnOffControl ON                                 |                                                          |                |
| energenael                                      |                                                          |                |

# 4.EDFA output light power adjustment and remote open and close function of EDFA:

1>Double-click "--OnOFFControl" to enter the light power output of EDFA, input the output value to be changed in the setting output, and click "submit".

| Administrator     | sysContact  | A                              |        |
|-------------------|-------------|--------------------------------|--------|
| NE Name           | HFC-OA      | /9 [192.168.0.101:161]-Setting | Х      |
| Location          | sysLocation | - DoworCol(dDm)                |        |
| Device detail     | HFC-OA      | ruweiseljubini) 🔍              | Get    |
| Cover Status      | Intact      | 19.0                           |        |
| Internal Temp(C)  | 33          | 13.0                           | OK     |
| OutputlPower(dBm) | 19.8        |                                | 0.8    |
| Input/Power(dBm)  | 93 double-  | click                          | Cancel |
| OnOffControl      | ON          | VIION                          | hanlu  |
| PowerSet(dBm)     | 19.8 🥢      |                                | Rippiy |

2>remote open or close EDFA output light power, select ON or OFF, click the submit button.

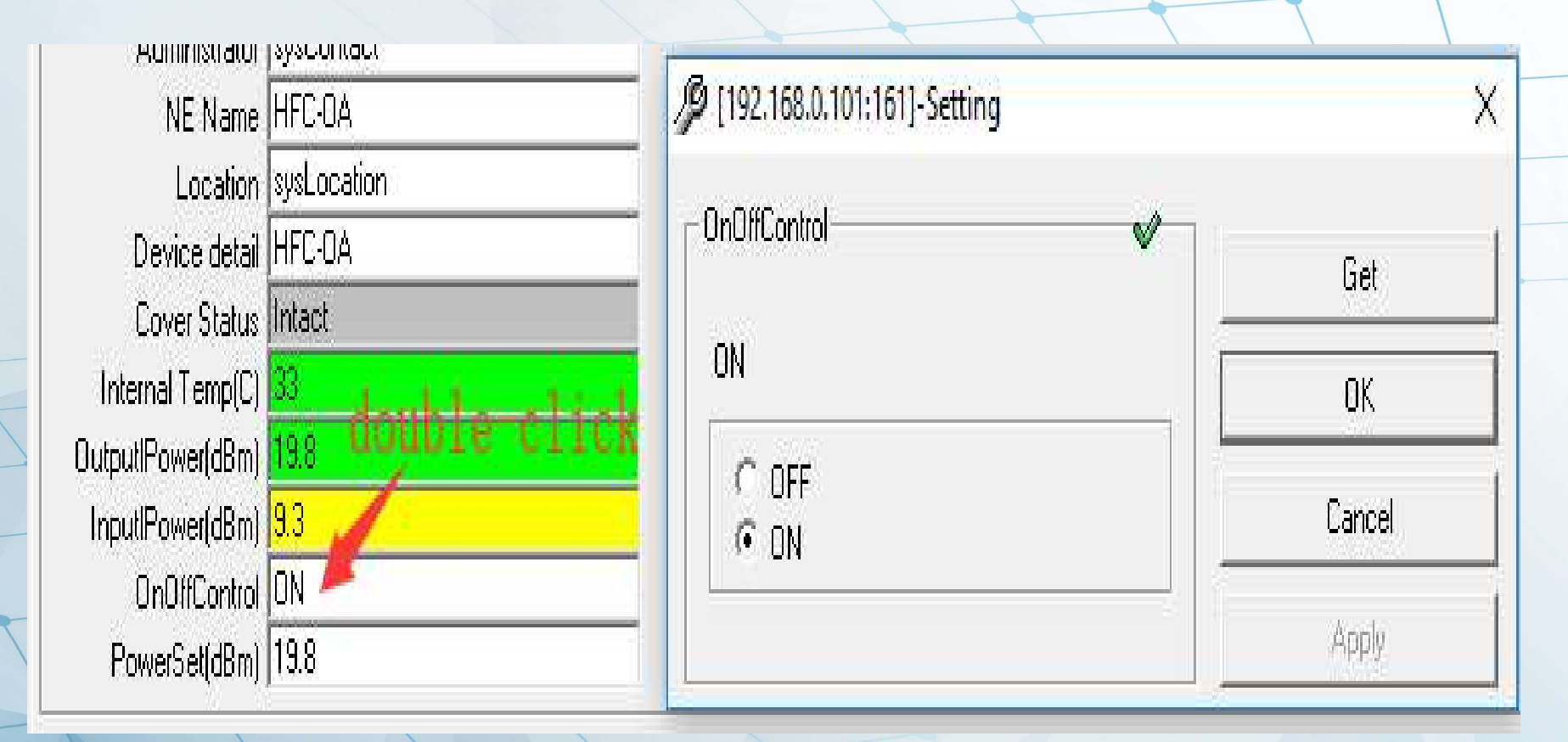

# Thanks for your support